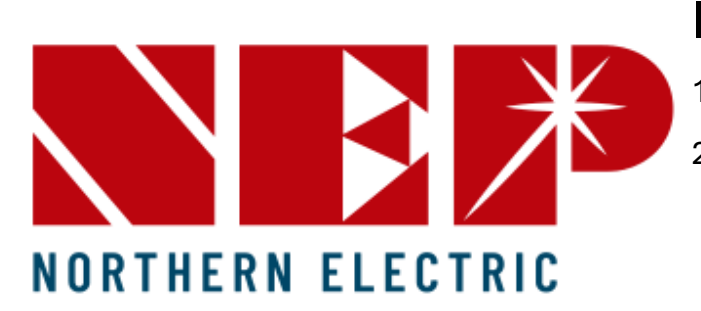

Guía de puesta en marcha Microinversores Wifi y PLC

### Indice:

- 1. Notas de instalación
- 2. Instalación de Hardware
  - 1. Estructura y montaje
  - 2. Cable troncal
  - 3. Extensiones DC fotovoltaicas
- 3. Creación de planta en NEPViewer APP
- 4. Configuración de monitoreo para microinversores con antena WiFi integrada
- Configuración de monitoreo de microinversores tipo PLC con Gateway BDG-256/P3
- 6. Interfaz y herramientas de la aplicación NEPViewer
- 7. Solución de problemas

## Notas de instalación:

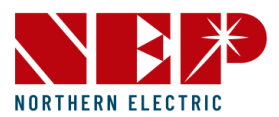

- No encienda la CA antes de configurar el monitoreo de microinversores WiFi, realice el proceso solo con la conexión FV. Para microinversores PLC encienda AC para configurar monitoreo.
- Para conexión WiFi se recomienda 2 barras de señal en el celular donde se encuentre el receptor WiFi de cada microinversor
- Se recomienda el uso de un celular Android para comisionamiento de microinversores WiFi ya que se cuenta con una función extra de configuración WiFi rápida, que en Iphone no esta disponible.
- Se sugiere el uso del WiFi bridge para una conexión rápida y optima.
- Solo hay compatibilidad con Wifi 2.4GHz.
- Despues del registro la información puede tardar hasta 30 min en verse reflejada en el servidor
- Algunos microinversores cuentan con dos numeros de serie, registrar ambos en la planta.

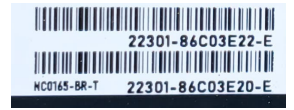

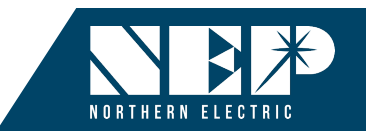

## Accesorios de cableado iPlug & Play!

| Español                                             | Ingles               | Instrucciones                                                                                                    | Imagen    |                                                                                                    |
|-----------------------------------------------------|----------------------|----------------------------------------------------------------------------------------------------|-----------|----------------------------------------------------------------------------------------------------|
| Cable troncal                                       | Trunk Cable          | Cable de CA calibre 10AWG, 2.4m al que<br>se conectan los microinversores (opción<br>de 4.4m ). Puedes utilizar un cable troncal<br>adicional y una tapa de conector T para<br>realizar una extensión si lo requieres |           |                                                                                                    |
| Tapa de cable troncal                               | Trunk end cap        | Bloquee el extremo del conector troncal,<br>la sección no utilizada para protección                                                                                                    | Co Carl   |                                                                                                    |
| Extensiones MC4                                     | MC4 extension cables | Estensiones para conectar los modulos al microinversor                                                                                                    | 9         | Conception state the contract of the trunk     Conception subject to the trunk     See Cop and skip it in the     Coble run |
| Tapa de conector<br>troncal                         | Trunk seal cap       | Cuando el conector troncal no esté<br>conectado al microinversor, bloquee la<br>parte superior del conector para<br>protegerlo.                                                                                       | and a set |                                                                                                    |
| Herramienta para<br>desconectar el<br>microinversor | Microinverter tool   | Cuando sea necesario desconectar el<br>inversor del conector troncal, utilice esta<br>herramienta                                                                                                    |           | <ul> <li>Maximo 7300W por circuito troncal<br/>10AWG a 220Vac</li> </ul>                                                    |
| Herramienta para<br>abrir el conector<br>troncal    | Trunk cable tool     | Es necesario abrir la tapa superior del<br>conector troncal para liberar el cable de<br>CA. Utilice esta herramienta                                                                                                  | 📥 🧼 🥼     | <ul> <li>Maximo 8000W por circuito troncal<br/>10AWG a 240Vac</li> </ul>                                                    |
| Tapas conectores<br>MC4                             | MC4 seal cap         | En caso de que no se use uno o más<br>conectores MC4 del microinversor<br>(Opcional)                                                                                                    |           |                                                                                                    |

## 1. Instalación de Hardware: Estructura y montaje

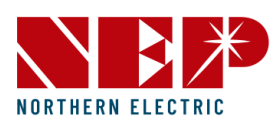

- Deje un mínimo de 2cm entre la parte superior del tejado y la parte inferior del microinversor.
- Deje 1.5cm entre la parte posterior del módulo FV y la parte superior del microinversor.
- No monte el microinversor en lugar que permita una exposición prolongada a la luz solar directa.
- Monte el microinversor sobre riel de estructura FV firme, con los accesorios para montaje del mismo proovedor de estructura para asegurar regidez del sistema

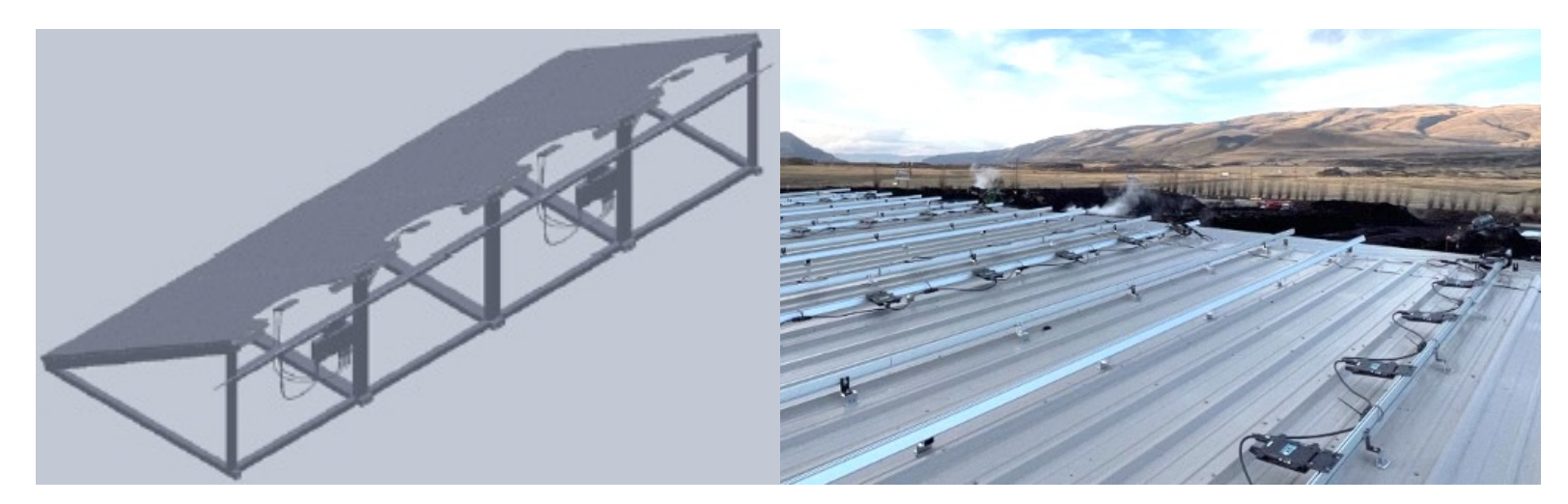

#### 1. Instalación de Hardware: cable troncal

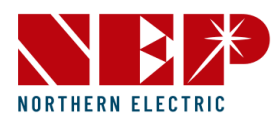

Al finalizar de cada union de cables troncales colocar una tapa(trunk end cap), de lo contrario se puede perder la garantía de los productos. Si a un conector troncal no se le conectará un microinversor, colocar una tapa(trunk seal

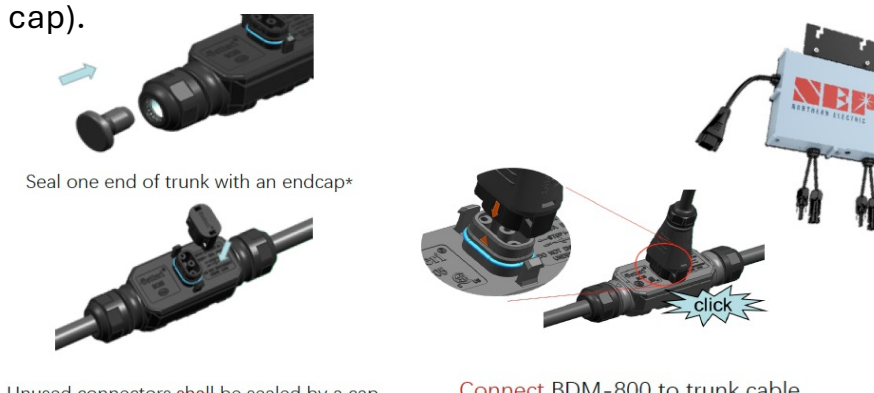

Unused connectors shall be sealed by a cap

Connect BDM-800 to trunk cable

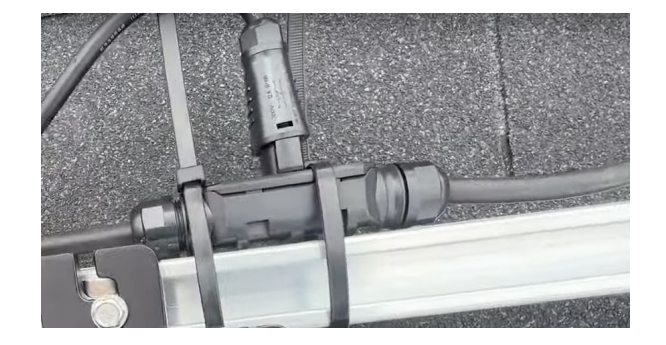

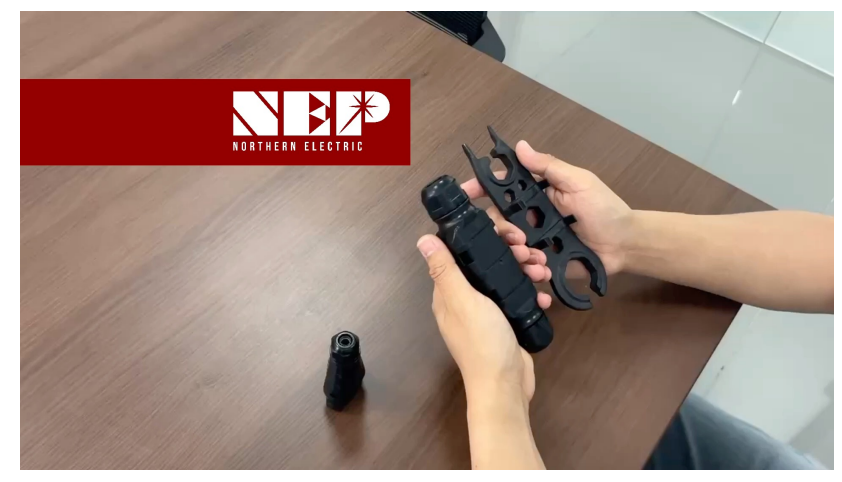

Como abrir y desconectar un conector troncal

Instalar los micros a la estructura con material provisto por el distribuidor compatible con la estructura. Sujetar los conectores a los rieles para una instalación limpia y segura

#### 1. Instalación de Hardware: conexión de módulos FV

Si se hace uso de extensiones DC FV, la manera más facil de asegurar la conexión correcta es solo seguir el patron de conexión: Conector hembra del micro < - < conector macho de extensión – conector hembra de extensión < - conector macho del módulo FV

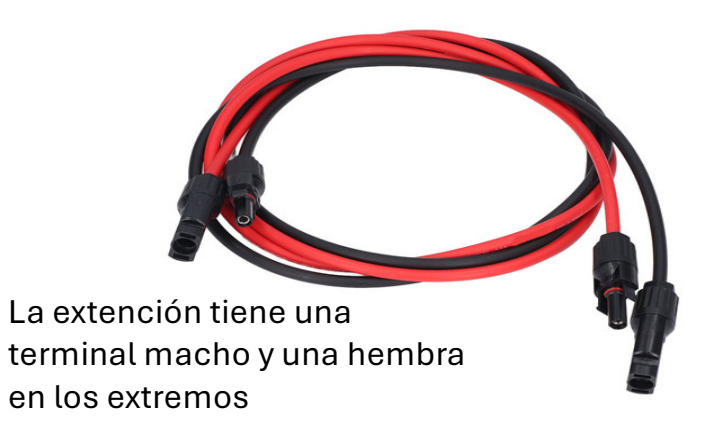

NORTHERN FLEC **Extensiones DC FV** 

**Recomendación:** Iniciar conectando un solo módulo, el LED del microinversor deberá prender en color rojo, de no hacerlo, la polaridad del módulo conectado es incorrecta. Corregir la conexión.

#### 2. Creación de una planta FV en NEPViewer

Puede acceder a NEPViewer online o descargar la APP en:

https://es-la.northernep.com/inicio/productos/nepviewer/

#### Conectarse con cuenta existente

- 1. Introducir el correo electrónico y contraseña del usuario
- 2. Si olvidaste la contraseña puedes restablecer la contraseña en la opción 5 **Creación de cuenta nueva**
- 1. Si aún no cuenta con una cuenta NEPViewer, puede crear una en la opción registrarse o sign up. Introducir el nombre, correo electrónico, contraseña y demás datos solicitados

#### Cuenta de instalador

- Por defecto al crear una cuenta en NEP Viewer se crea como cuenta de usuario final.Para poder ver a detalle, la producción de cada módulo en la página web o en la APP es necesario contar con una cuenta de instalador.
- Para contar con una cuenta de instalador, solicite la cuenta al distribuidor autorizado ó solicitarla en <u>https://es-la.northernep.com/inicio/productos/nepviewer/</u>
- 3. Posterior al cambio de tipo de cuenta, será necesario cerrar la sesión en la aplicación y volver a ingresar para ver los cambios.

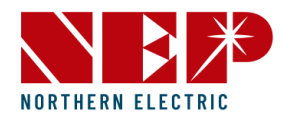

| Login                          |  |  |  |  |  |
|--------------------------------|--|--|--|--|--|
| Securely login to your account |  |  |  |  |  |
| Email address                  |  |  |  |  |  |
| Password 2                     |  |  |  |  |  |
| O Remember me 🕚                |  |  |  |  |  |
| Log in 🛛 🗿                     |  |  |  |  |  |
| Forgot Password 6              |  |  |  |  |  |
|                                |  |  |  |  |  |
|                                |  |  |  |  |  |

Create An Account Sign Up 6

#### 2. Creación de una planta FV en NEPViewer

1. En la sección inferior de la aplicación seleccione la opción de en medio.

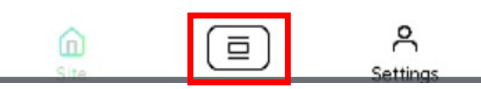

2. Luego seleccione añadir sitio

Añadir sitio Crear una nueva planta fotovoltaica y vincularle disposit.

- Luego complete la información de la planta FV
   \*Agregué el correo de la cuenta de instalador
   \*Agregue el correo de la cuenta del usuario final
- 4. Seleccione Gateway o WiFi dependiendo del tipo de microinversores que adquirio(monitoreo PLC o WiFi)

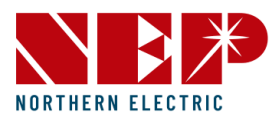

| Añadir dispositivo  |          |           |  |  |  |
|---------------------|----------|-----------|--|--|--|
| Planta FV           |          | 1 >       |  |  |  |
| Tipo de dispositivo |          |           |  |  |  |
| Gateway             | VIFI     |           |  |  |  |
| Método de adición   | Repeater |           |  |  |  |
| Manualmente         | escanear | Buscar en |  |  |  |
| Número de serie     |          |           |  |  |  |

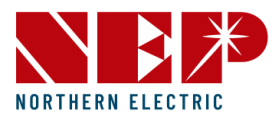

# Configuración de monitoreo para microinversores con antena WiFi integrada

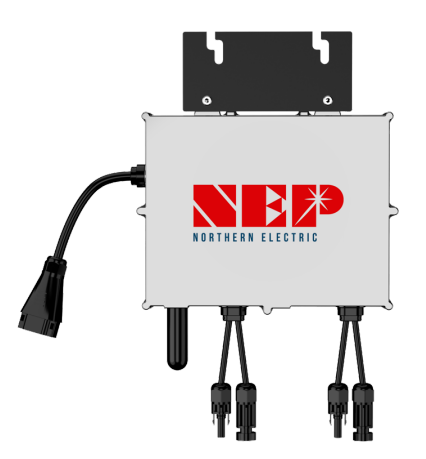

### Configuración de monitoreo para microinversores con antena WiFi integrada

Tendrá 4 opciones:

- 1. Manualmente añada los números de serie.
- 2. Escanear los códigos de barra de cada micro inversor.
- 3. Buscar en: la aplicación detecta automáticamente los números de serie de microinversores cercanos(solo android).
  - Posterior a cualquiera de las tres opciones anteriores proceda configurando la red Wifi a la que desea coinectarse.
- 4. Repeater: si cuenta con un Wi-Fi Bridge complete la conexión a Internet de este y luego seleccione esta opción para que la aplicación detecte los números de serie de los micro inversores que se conectarán automáticamente al Wi-Fi Bridge. Consulte el manual del BDM-WFLK para la configuración correcta.
- · Se mostrarán los números de serie que se agregarán a la planta FV
  - OK, significa que el SN es correcto
  - Exist significa que la SN ha sido vinculada a otra planta. Contactar al distribuidor para solucionar el conflicto.
  - Err representa el error de número de serie. Corregir.
- Haga clic en 8 ó 9 para modificar o borrar el número de serie.
- Al finalizar la configuración de los dispositivos puede realizar una prueba de red para verificar la buena conexión de los dispositivos

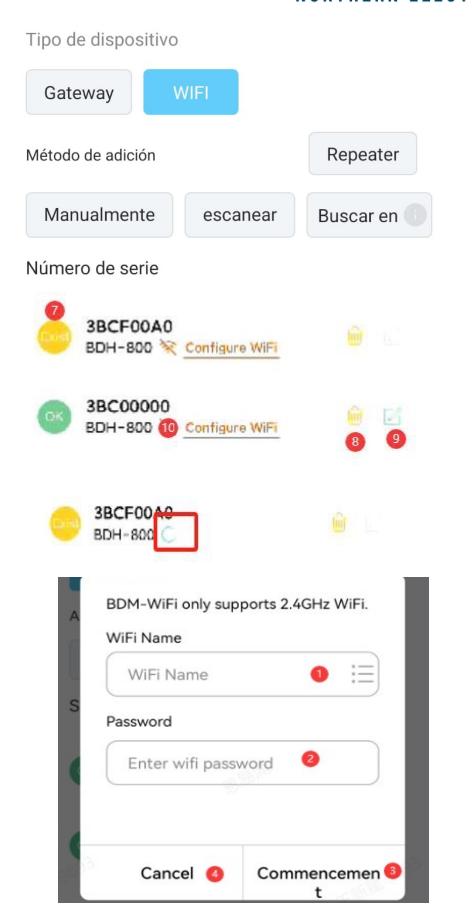

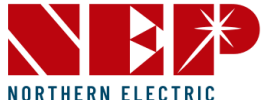

#### Metodo alternativo de conexión de microinversores WiFi

- NORTHERN ELECTRIC
- 1. Con el microinversor desconectado de AC y alimentado solo por DC FV.
- 2. Busque el código de barras del adhesivo encontrará una cadena de ocho dígitos, ese numero será nuestro red APA.
- 3. Desde un PC (MAC/WINDOWS) o un smartphone encuentra el Hotspot Wifi AP en tu lista de Wifi. Conecta el Hotspot con la contraseña:12345678
- 4. Visite la siguiente dirección en su navegador 10.10.100.254. Introdusca "admin" en usuario y contraseña.
- 5. Haga clic en "Buscar" para seleccionar de la lista WiFi o escriba la red & contraseña manualmente.
- 6. Si da click en buscar seleccione la red Wifi e ingrese la contraseña y de click en ok.

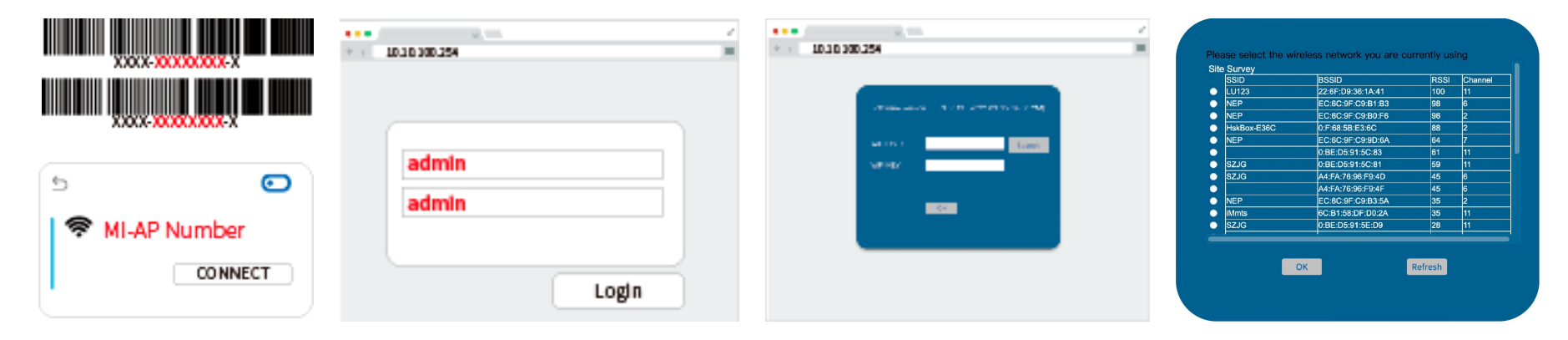

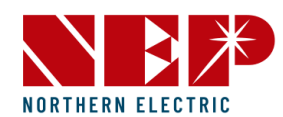

## Configuración de monitoreo de microinversores tipo PLC con Gateway BDG-256/P3

En la apliación haga clic en Gateway

Haga clic en 3 o 4 para ingresar manualmente el numero de serie o escaneando el codigo de barras-

Nota: Habrá 3 estados.

OK, significa que el SN es correcto

Exist significa que la SN ha sido vinculada por otras centrales.

Err, representa el error de número de serie

Haga clic en 5 o 6 para borrar o modificar el número de serie

Encienda corriente alterna AC

- En la pantalla del gateway ingrese los numeros de serie de cada microinversor manualmente(numero entre guiones) en la sección de Configuración COM ID,
- De contar con el scanner NEP, solo es necesario escane los codigos de barras con el dispositivo
- Tambien puede acceder a la IP del equipo seguido de la palabra module por ejemplo: <u>http://192.168.99.1/module</u> en esta web podrá ingresar los numeros de serie facilmente

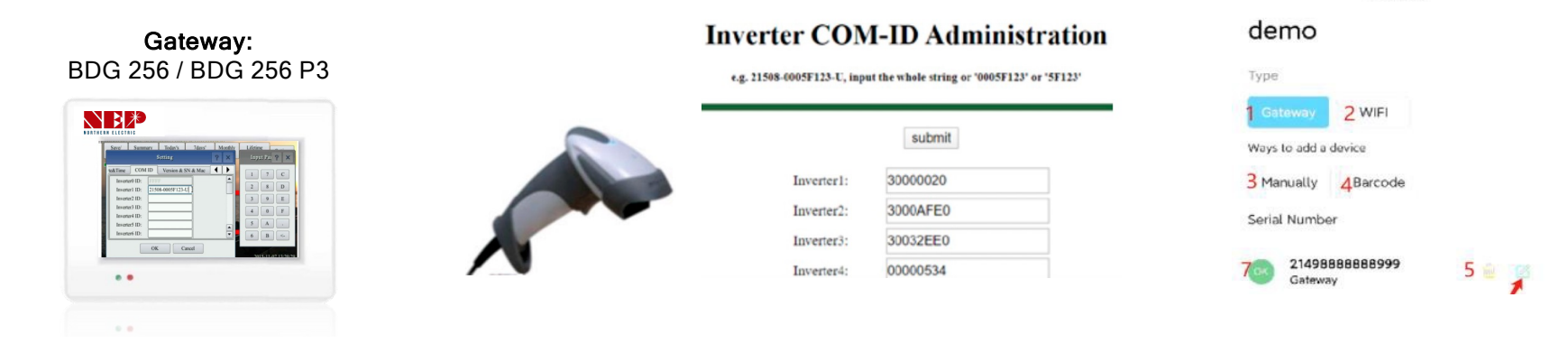

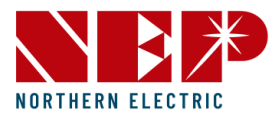

#### Conexión del Gateway a través de Ethernet

Asegúrese de que el dispositivo TP Dongle se retira de la parte inferior del Gateway. Enchufe el cable ethernet en la parte inferior del Gateway y el otro extremo en el Router

#### Conexión del Gateway via WiFi

1. En el Gateway vaya a Ajustes - Configuración del Sistema - Seleccione "Modo Ingeniero" y escriba la siguiente contraseña "1234".

2. Vaya a "Configuración", haga clic en "Ethernet" y seleccione "Modo AP". A continuación, aparecerá una ventana emergente preguntando "¿Desea reiniciar ahora?". Seleccione "OK".

3. Ve a "Ajustes", "Ethernet", y comprueba que "Modo AP" está ahora en ROJO.

4. En un dispositivo móvil o laptop, vaya a "Ajustes", "Wi-Fi", y conéctese a "NEP NETWORK". Introduzca la siguiente contraseña: "12345678".

5. Inicie su navegador e introduzca la dirección IP "192.168.99.1/wifi" y haga clic en "ir".

6. El sitio web cargado dirá "Configuración de red inalámbrica".

7. Haga clic en CONTRASEÑA y escriba lo siguiente "gateway" a continuación, pulse "SIGUIENTE".

8. Donde dice Wireless Network Setup-WLAN Settings <SSID> :Haga clic en el menú desplegable, seleccione el nombre de la red Wi-Fi.

9. Asegúrese de que el tipo de seguridad es "WPA-WPA2" e introduzca la contraseña Wi-Fi del cliente, después pulse "Guardar".

10. Vuelva al Gateway, y el "Modo AP" debería seguir en ROJO. Haga clic de nuevo en "AP mode" y, a continuación, en "OK" para reiniciar.

11. Una vez el Gateway se vuelva a encender, vuelva a Configuración y ejecute "prueba de red" para asegurarse de que la conexión es correcta.

12. A continuación, desplácese a la izquierda de la pantalla y asegúrese de que la hora está sincronizada con la fecha/hora de Internet.

#### Conexión del Gateway con Wifi Booster

Para emparejar el Wi-Fi booster al Gateway, deben de estar conectados a Ac lo más cercanos posibles a la hora de emparejar
 Igateway debe tener un dongle WiFi TP instalado en la parte inferior de la unidad gateway.

3.En Ajustes del Gateway, vaya a Configuración del Sistema - Seleccione "Modo Ingeniero" y escriba la siguiente contraseña "1234"

4. Haga clic en la pestaña Ethernet y seleccione "WPS". La pantalla debe tener un pop-up que dice "buscando conectar"

5.Ir al Wi-Fi booster y haga clic en el botón blanco en la parte inferior de la unidad (haga clic y suelte). En dos minutos el Gateway debe decir Conectado.

7.Antes de desconectar haga clic en "Aceptar" para iniciar un reinicio y guardar los cambios que se acaban de hacer. (ASEGÚRESE DE NO DESCONECTAR EL WIFI BOOSTER HASTA QUE EL GATEWAY VUELVA A ENCENDERSE).

8. Una vez finalizado el reinicio, desenchufe el WiFi Booster y conéctelo a la toma de corriente junto al router.

9. Una vez que el amplificador Wi-Fi esté enchufado a una toma cercana al router, conecte un cable ethernet del amplificador Wi-Fi al router. Asegúrese de que las tres luces azules del amplificador Wi-Fi están encendidas.

11.Vaya al Gateway y haga clic en Configuración y seleccione Prueba de red. Ejecute la prueba de red para asegurarse de que los dispositivos se comunican entre sí. Una vez realizada la prueba, debería aparecer el mensaje "Good".

12.A continuación, desplácese a la izquierda de la pantalla y asegúrese de que la hora está sincronizada con la fecha/hora de Internet.

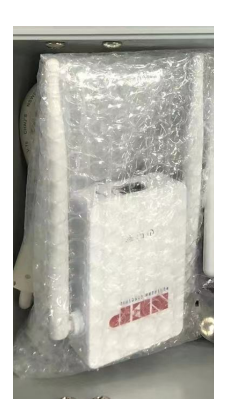

# Interfaz y herramientas de la aplicación NEPViewer

#### Menu de NEP Viewer

• El menu de la APP incluye: página de inicio, la página de herramientas rápidas y la página de configuración.

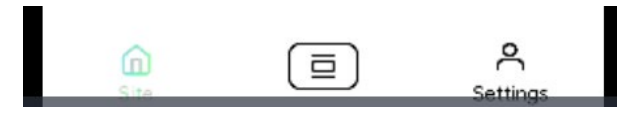

- La página de inicio muestra la lista de centrales del usuario.
  - Mantenga pulsado cada ITEM y aparecerá Editar y Eliminar.

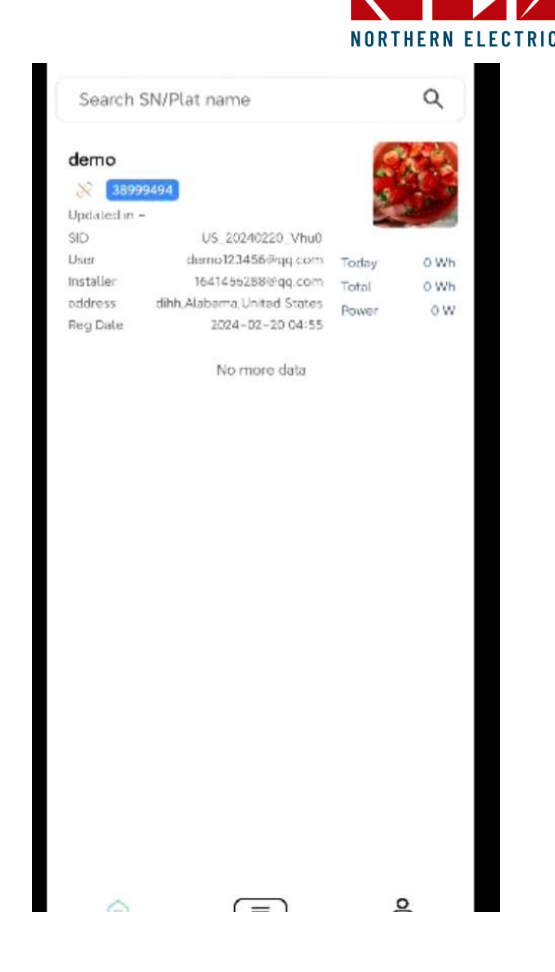

#### Herramientas rápidas

- Haz clic en 1 para ir a la página de creación de una central eléctrica. Siga las instrucciones de este manual para crear una central eléctrica.
- Pulsa 2 para ir a la página de añadir un nuevo dispositivo a una planta previamente creada. Siga las instrucciones de este manual para la configuración WiFi o de un Gateway a una planta.
- Haga clic en 3 para ir a la página de configuración rápida de la red y siga las intrucciones de configuración de red siguientes.
- Pulsa 4 para saltar al modo AP, conexión directa a un microinversor
- Pulsa 5 para saltar al modo AT

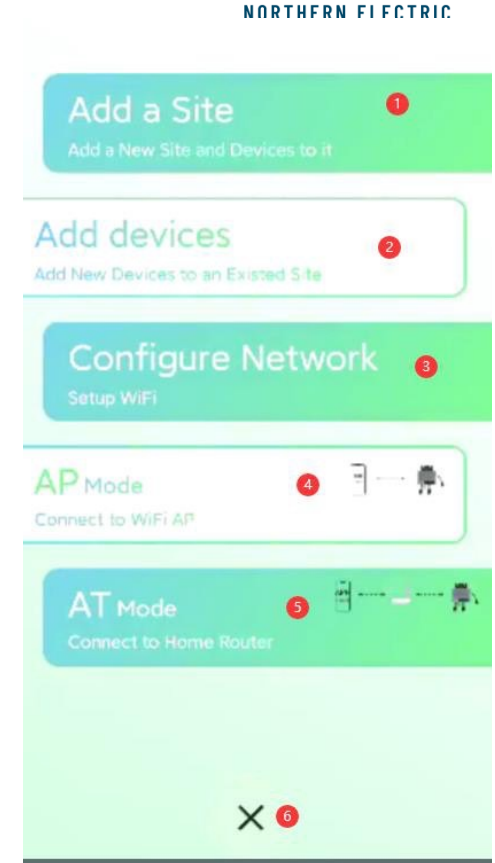

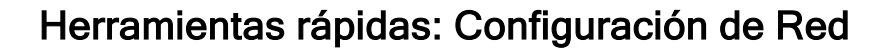

- Le mostrará como habilitar el dispotivo para la configuración de red.
- Introduzca la red y la contraseña de su cuenta WIFI doméstica
- Dispositivos android cuenta con la función de busqueda automatica de los dispositivos.
- Conectesé a la red WiFi del microinversor requerido el nombre de la red incia con "MI-" y la cable es 12345678. Regrese a la aplicación despues de conectarse a la Wifi del equipo.
- De click en configuración
- Si hay una marca de verificación a la izquierda de 1, significa éxito.
- Haga clic en 2 para probar la conectividad, deberá aparecer una IP debajo del SN

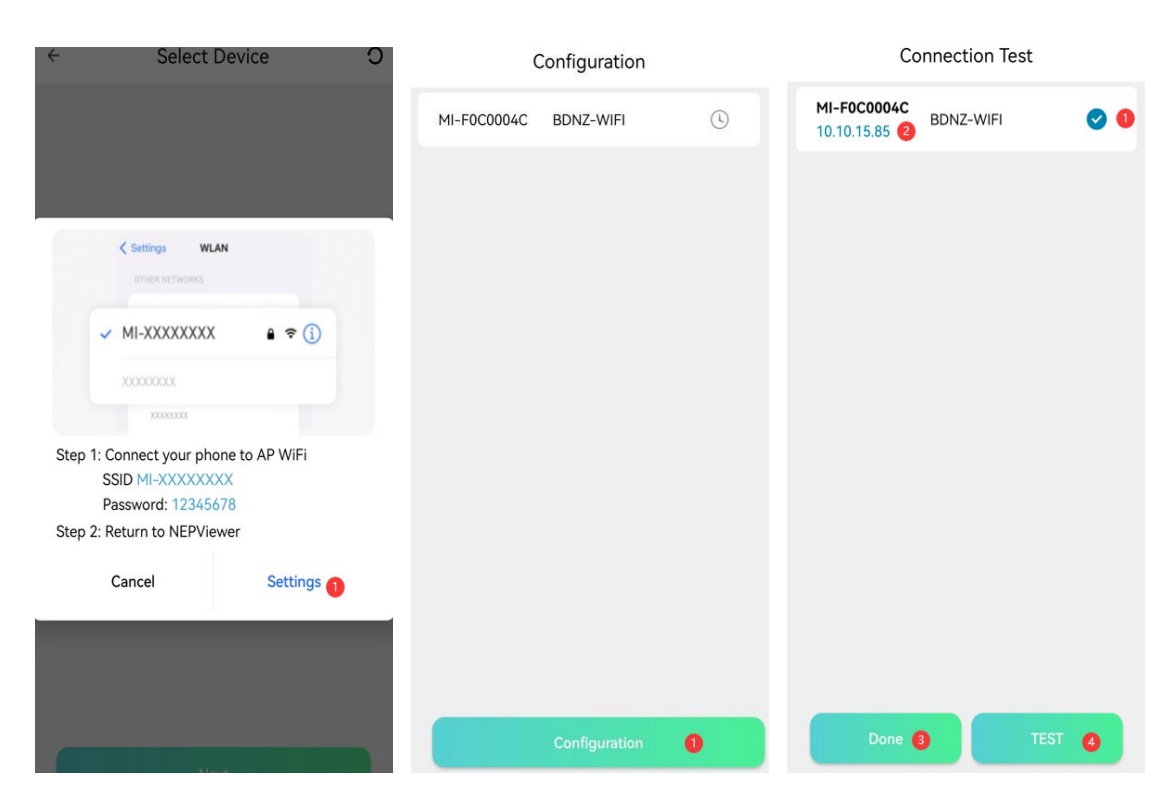

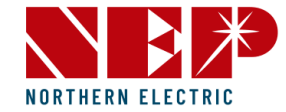

#### Herramientas rápidas: Modo AP

Para conectarse al modo AP AC tiene que estar desconectado y tiene que aseguarse que el equipo esta en modo AP.

Debe seleccionar manualmente el dispositivo al que desea conectarse en la página WIFI del celular.

Vulva a la APP

De click en conectar inversor AP

Accederá a la página de configuración de parámetros. Diferentes SNs tienen diferentes parámetros de ajuste. La imagen mostrada es solo de referencia.

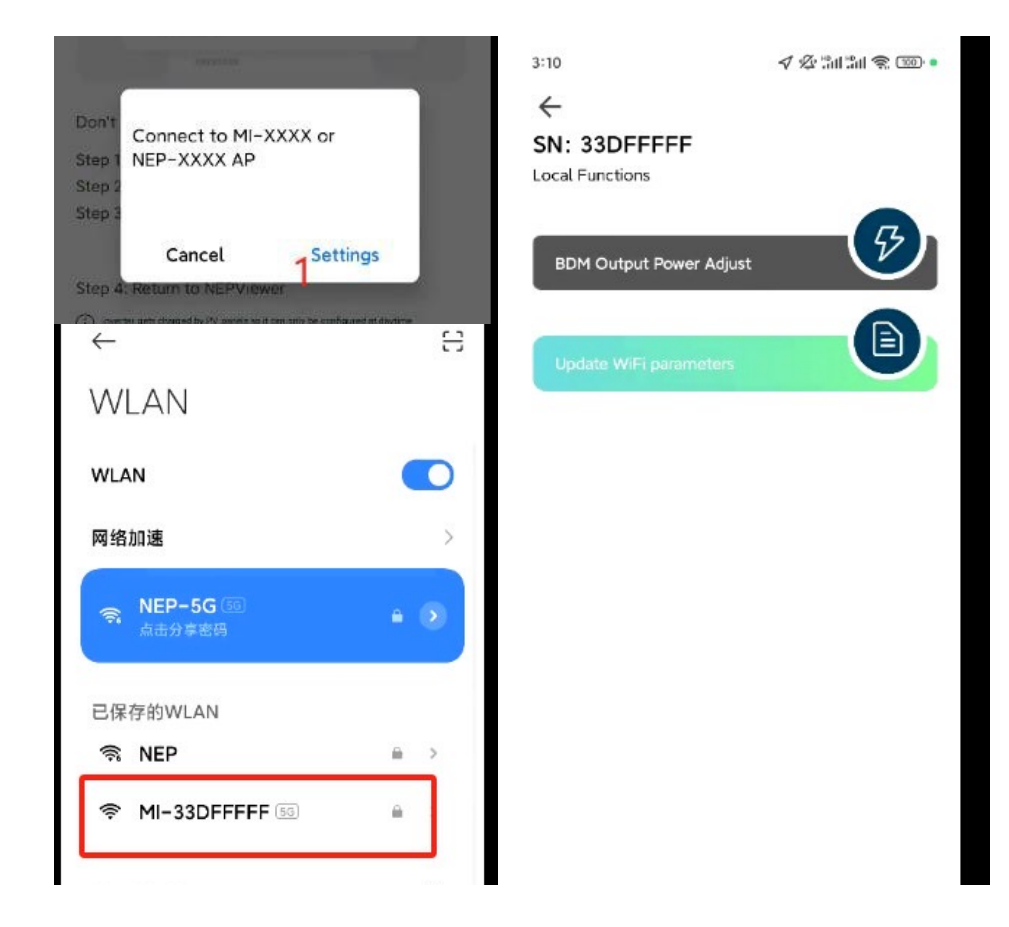

NORTHERN ELECTRIC

#### Herramientas rápidas: Modo AT

Buscará automáticamente los dispositivos cercanos.

Haga clic en el número de serie para acceder a la página de configuración de parámetros.

Diferentes SN tienen diferentes parámetros de ajuste, la imagen mostrada es solo de referencia.

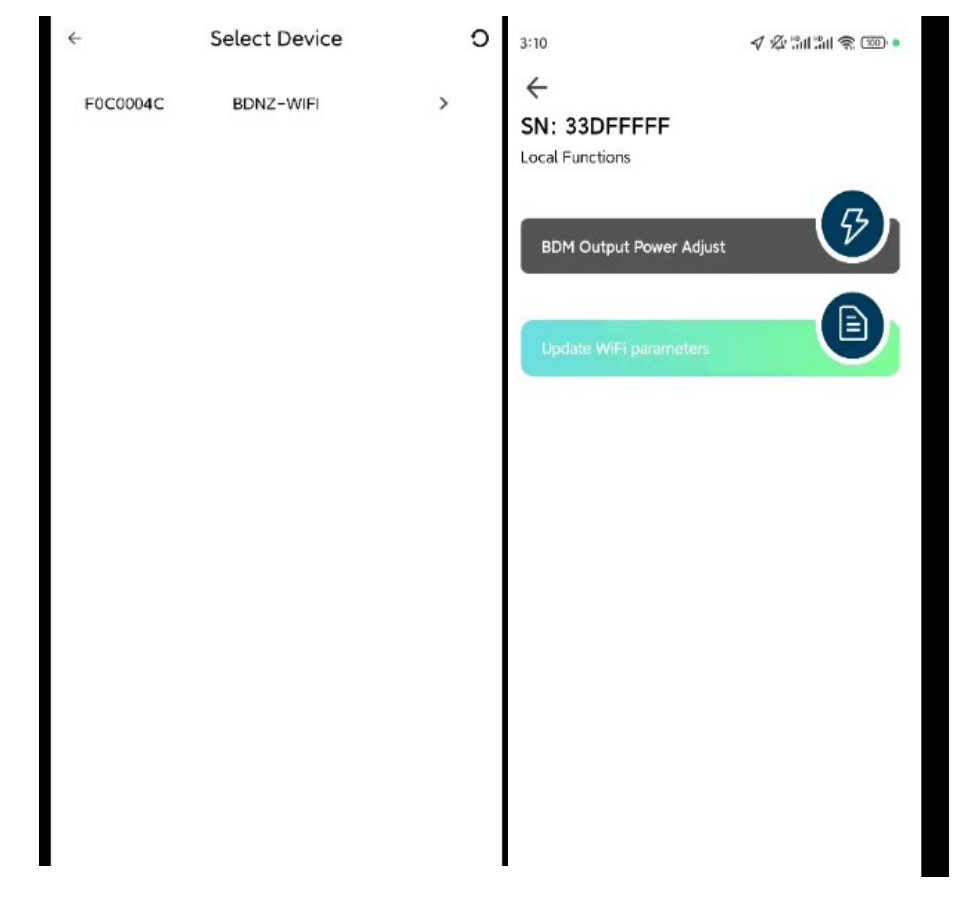

NORTHERN ELECTRIC

#### Página de configuración

Haga clic en 1 para saltar a la página de configuración del inversor. Para el funcionamiento, consulte la página de herramientas rápidas: Modo AP/AT.

Haga clic en 2 para ir a la página Añadir dispositivo. Para el funcionamiento, consulte la página Herramientas rápidas

Haga clic en 3 para ir a la configuración de la información personal

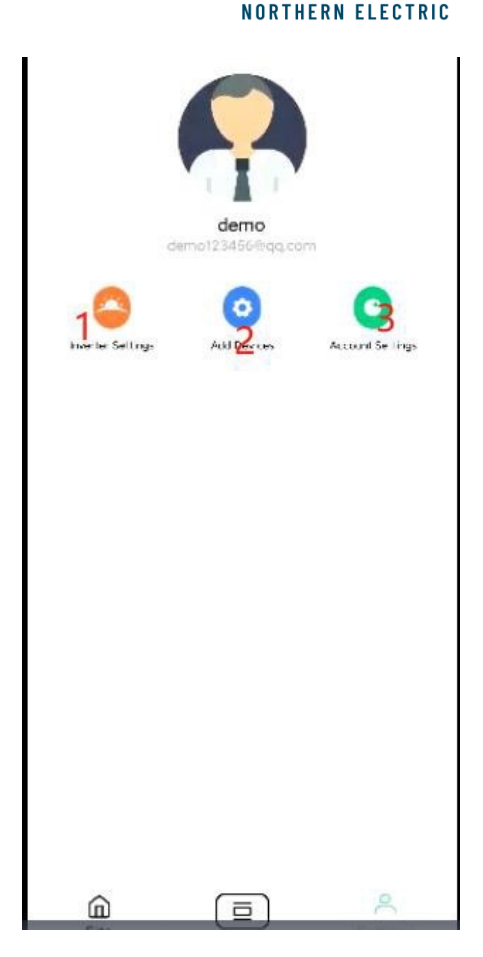

#### Solución de Problemas: Status de LED de Microinversor

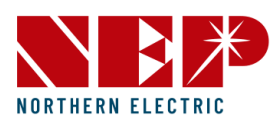

#### **Microinversores PLC**

| LED                                                            | Estado                             | Significado                        |
|----------------------------------------------------------------|------------------------------------|------------------------------------|
| Luz verde intermitente cada dos segundos                       | En espera                          | ОК                                 |
| Luz roja intermitente cada dos segundos                        | En espera                          | Error                              |
| Luz naranja intermitente cada dos segundos                     | En espera                          | no hay comunicación con BDG-256    |
|                                                                |                                    |                                    |
| LED                                                            | Estado                             | Significado                        |
| LED<br>Luz verde intermitente cada <b>un</b> segundo           | Estado<br>Producción               | <b>Significado</b><br>En espera    |
| LED<br>Luz verde intermitente cada un segundo<br>Luz roja fija | Estado<br>Producción<br>Producción | SignificadoEn esperaFallo a tierra |

#### Microinversores WiFi

|   | Flashing per 1 sec                    | Flashing per 2 sec | Flashing per 4 sec |
|---|---------------------------------------|--------------------|--------------------|
| • | WiFi Connected                        | WiFi Connected     | WiFi Connected     |
|   | AC connected                          | Inverter Standby   | Inverter Working   |
| ٠ | WiFi not connected<br>AC disconnected | Inverter Alert     | Inverter Alert     |
| • | WiFi not connected                    | WiFi not connected | WiFi not connected |
|   | AC connected                          | Inverter standby   | Inverter working   |

Si todo se realizo correctamente puede el LED parpadear ROJO hasta por 3 mins antes de pasar a verder

#### Solución de Problemas: Monitoreo WiFi

#### Los datos han tardado más de 10 min en mostrarse en servidor o no estas seguro de que se hayan conectado a la red WiFi.

-En ocasiones por cuestiones de mantenimiento y/o mejora continua en los servidores puede tardar en aparecerr la información en el servidor.

Para verificar que los dispositivos se hayan conectado correctamente a la red WiFi basta con acceder al botón de en medio de la APP y seleccionar el modo AT, entonces se escanearan todos los microinversores conectados a la red WiFi y aparecen todos los numeros de seríe conectados.

Si el **cliente cambia su contraseña de Wifi** los microinversores dejaran de enviar datos al servidor y se requiere volver a configurar la contraseña correcta, se sugiere el uso del NEP WiFi bridge para evitar estos problemas y agilizar instalación y puesta en marcha.

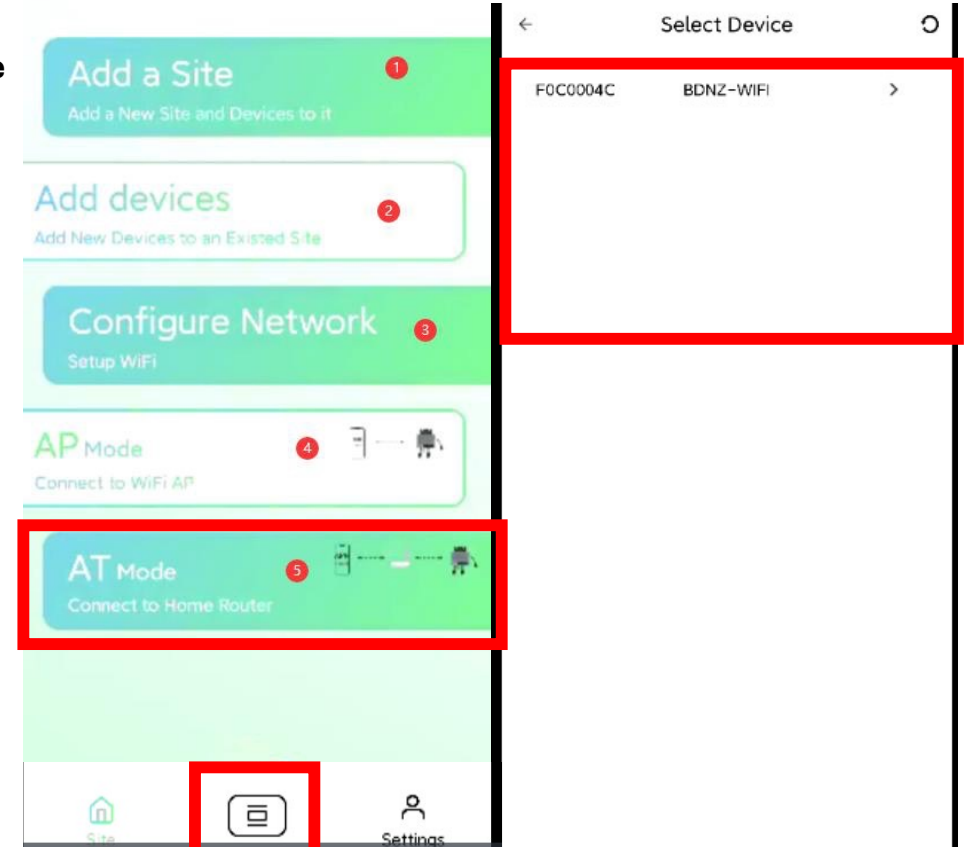

NORTHERN FLECTRI

#### Solución de Problemas: Faltan modulos FV en el sistema de monitoreo

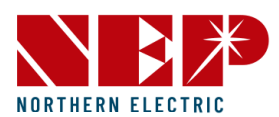

0

Add devices

Add New Devices to an Existed Site

Algunos microinversores WiFi producidos hasta Marzo 2024 tienen dos numeros de serie si no se gregan ambos NS solo se verá la mitad de los modulos en ese microinversor.

En la APPS, ir a la sección add devices y añadir el otro numero de serie. La diferencia entre ambos NS es de un "2" o "0", dar click en Guardar/Salvar para confirmar los cambios

En el computador dar click en el icono de lapiz "Editar" y dar en "configuración de dispositivos" – Click en añadir – Salvar – y nuevamente Salvar

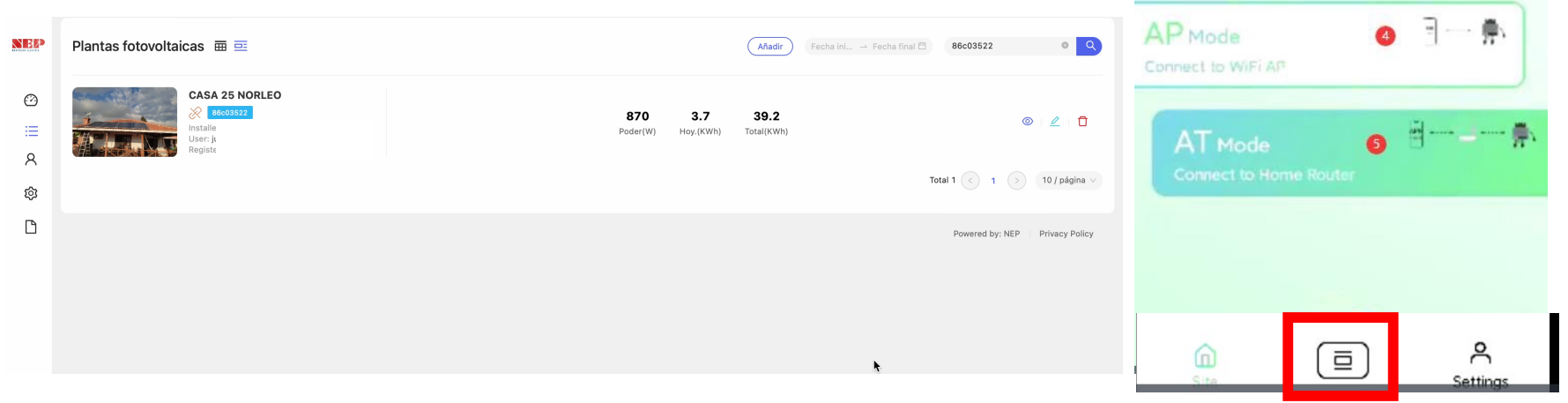

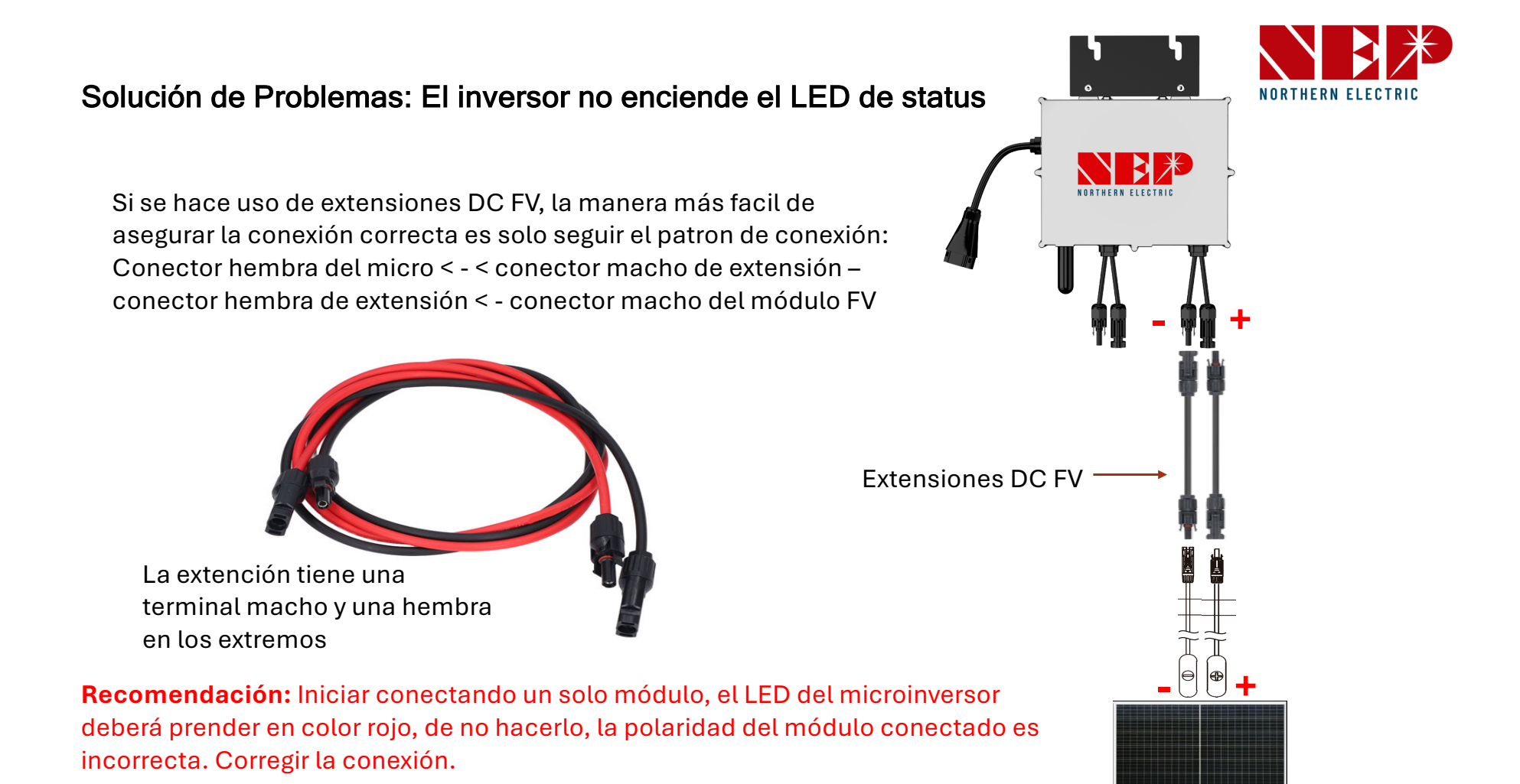

#### Solución de Problemas: Codigos de error

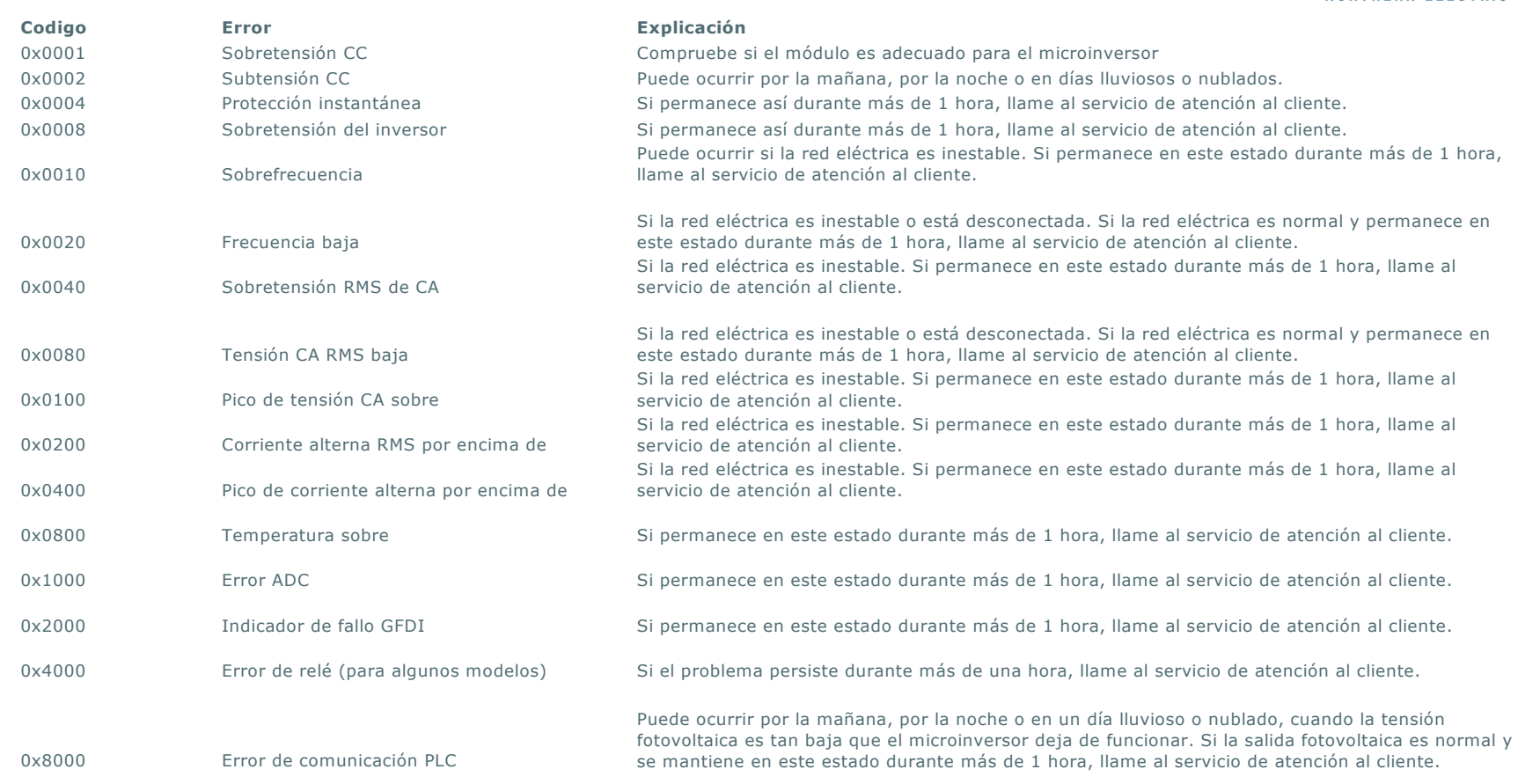

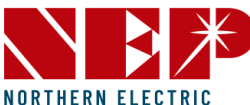